## **Updating Federal Tax Forms**

All employees must login to ADP by visiting <u>https://workforcenow.adp.com</u> and update their federal tax forms.

1. Login to ADP then click MYSELF.

| Licking/Knox<br>Goodwill                                                                     | ME                                          | SSAGES CALENDAR SUPPORT LOG OUT LB LISA BAKER V                                                                                                    |
|----------------------------------------------------------------------------------------------|---------------------------------------------|----------------------------------------------------------------------------------------------------|
| HOME RESOURCES MYSELF                                                                        | MY TEAM REPORTS & ANALYTICS ★               | Search Workforce Now:                                                                                                    |
| Company News and Announceme                                                                  |                                             | My Quick Links                                                                                                    |
| News & Events<br>Info & Locations<br>Licking/Knox Goodwill Industries, Inc.<br>2022 Calendar |                                             | PERSONAL<br>PROFILE PAY                                                                                                    |
| My Time<br>Wednesday, Jan 12, 2022, 01:05 PM<br>COCK IV COCK OUT COCK<br>MY TIMECARD         | My Time Off<br>Balances as of<br>01/12/2022 | Payment<br>Options<br>Denefits<br>Denefits<br>Policies                                                                                                    |
|                                                                                              |                                             | Quick Links<br>Employee Training Resources                                                                                                    |
| Forms                                                                                        | Common Time & Attendance Tasks              | Click here to access the training     Then enter the password: Employee!     ADP Employee Welcome Card     How to Add a Direct Deposit     Time & Attendance Learning Resources for |

2. Click PAY then TAX WITHOLDINGS

| Dicking/Knox<br>Goodwill                                             |                                        | MESSAG                                 | ES CALENDAR SUPPORT                                        | LISA BAKER V                                                             |
|----------------------------------------------------------------------|----------------------------------------|----------------------------------------|------------------------------------------------------------|--------------------------------------------------------------------------|
| HOME RESOURCES MYSEL                                                 | MY TEAM REPORTS & AN                   | alytics 🛧                              | Se                                                         | earch Workforce Now:                                                     |
| Company News and Announ                                              | MYSELF                                 |                                        | uick Links                                                 |                                                                          |
| News & Events<br>Info & Locations<br>Licking/Knox Goodwill Industrie | My Information<br>Personal Information | Personal Accrued Time<br>Calculators   |                                                            | <u>S</u>                                                                 |
| 2022 Calendar                                                        | Employment                             | Payment Options                        | ERSONAL<br>PROFILE                                         | PAY                                                                      |
| My Timo                                                              | Pay<br>Time & Attendance               | Tax Withholdings<br>Pay & Tax Withhold | ☆                                                          | Ø                                                                        |
| Wednesday, Jan 12, 2022, 12:52                                       | Time Off                               |                                        | MENT                                                       | BENEFITS                                                                 |
|                                                                      | Benefits                               |                                        |                                                            |                                                                          |
| No Activities                                                        | ¥ <sup>8</sup> EXPAND MENU             |                                        |                                                            |                                                                          |
|                                                                      |                                        |                                        | POLICIES                                                   |                                                                          |
|                                                                      |                                        |                                        | Quick Links                                                |                                                                          |
|                                                                      |                                        |                                        | Employee Training F                                        | Resources                                                                |
| Forms                                                                | Common Tim                             | e & Attendance Tasks                   | ADP Workforce N     Click here to a     Then enter the     | ow Employee Training<br>ccess the training<br>password: <u>Employee1</u> |
| MATH MAN                                                             | O TEAM DASHE                           | KOARD                                  | ADP Employee W     How to Add a Dire     Time & Attendance | elcome Card<br>ect Deposit<br>ce Learning Resources for                  |

 $\sim$ 

## **Updating Federal Tax Forms**

3. Click START under the federal tax forms.

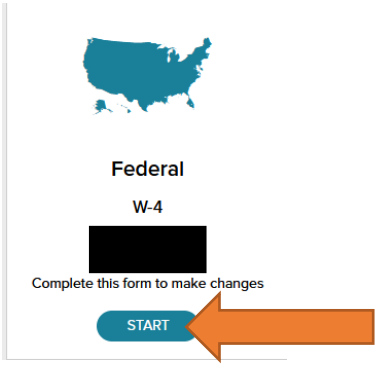

4. Click the NEXT button to begin.

| Federal Tax Withho | olding                                                                                                    |  |
|--------------------|----------------------------------------------------------------------------------------------------|--|
| Before You Begin   |                                                                                                    |  |
|                    | Beginning with 2020, the Federal Withholding Form W-4 is<br>significantly different from prior versions. It's recommended<br>that you download and review the form, instructions, and<br>worksheets prior to completing this process.                                                                                                    |  |
|                    | ▲ <u>Download a blank copy of Form W.4</u><br>After you review the instructions, you can III out your Form<br>W-4 using this convenient tool. Complete the form so that<br>your employer can withhold the correct federal income tax<br>from your pays. The KIS recommends that you complete a new<br>Form W-4 when you personal of intradia situation changes. |  |
|                    | If you need assistance completing your Form W-4, consult<br>your tax professional.                                                                                                    |  |
| CANCEL             | NEXT                                                                                                    |  |
|                    |                                                                                                    |  |

5. Important you must verify your address. If this is incorrect, stop what you are doing and contact Human Resources at 740-345-9861. If your information is correct, click NEXT.

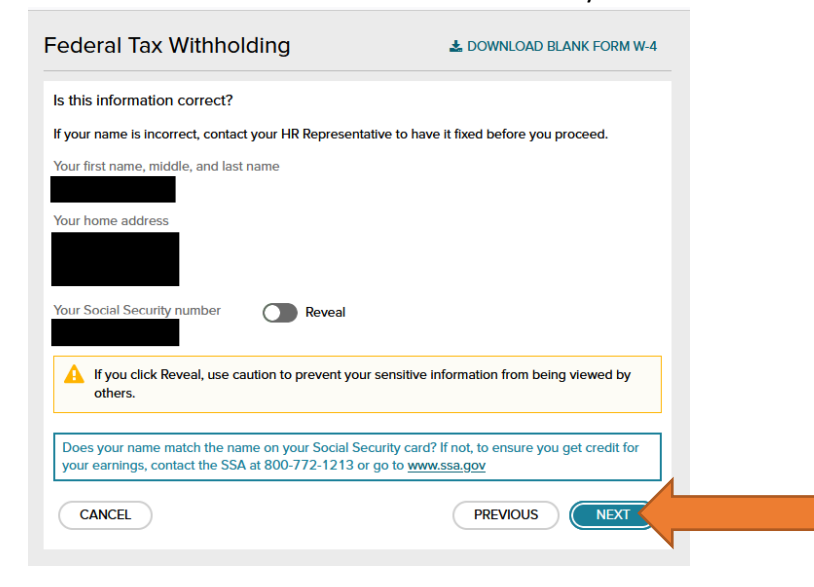

## **Updating Federal Tax Forms**

6. Choose your residency status. Most people will select I'M A US CITIZEN OR A RESIDENT ALIEN. After you answer click NEXT.

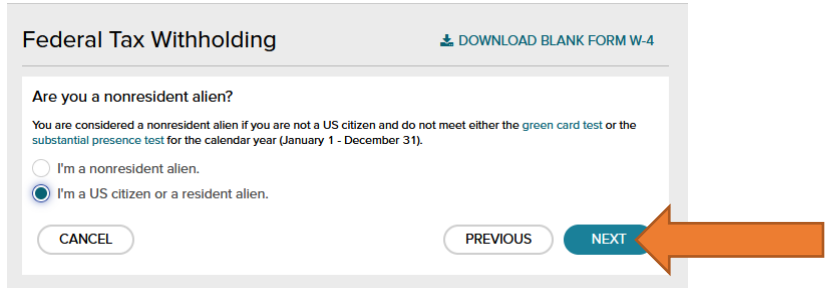

- 7. Continue to answer all of the required questions until you reach a recap of your answers.
- 8. Confirm the information you entered is correct and click the checkbox to sign the form then click DONE.

|                                    | Employee's Withholding Cortificate                                                                                                    |  |  |
|------------------------------------|----------------------------------------------------------------------------------------------------|--|--|
|                                    | Employee's Withfolding Certificate                                                                                                    |  |  |
| the entire for                     | m (scroll, if needed). To confirm that everything is true, correct and complete, check the box below                                                                                                    |  |  |
| I. Then, click                     | Done.                                                                                                    |  |  |
|                                    | ^                                                                                                    |  |  |
|                                    |                                                                                                    |  |  |
|                                    | Employee's Withholding Certificate OMB No. 1545-0074                                                                                                    |  |  |
|                                    | Complete Form W-4 so that your employer can withhold the correct federal income tax from your pay.     Sive Form W-4 to your employer.                                                                                                    |  |  |
| Jema Revenue Service               | ► Your withholding is subject to review by the IRS.                                                                                                    |  |  |
| itep 1:                            | Fistners and mode inter   Lastnerse   [b] Social security sumber                                                                                                    |  |  |
| inter<br>Iersonal<br>Information   | b Date in your name action the<br>indext in your context action to your<br>action of not, to ensure you get<br>could be your acting, contact<br>you the your acting, contact                                                                                                    |  |  |
|                                    | www.sta.gov.                                                                                                    |  |  |
|                                    |                                                                                                    |  |  |
|                                    | and on nonsential pureox only if you relationed and pay more than har to ecosis or keeping up a nome for yourself and a qualifying individual )                                                                                                    |  |  |
| complete Steps                     | 1-4 ONLY if they apply to you; otherwise, skip to Step 5. See page 2 for more information on each step, who can<br>om withholding, when to use the estimator at www.irs.gov/W4App, and privacy.                                                                                                    |  |  |
| itep 2:                            | Complete this step if you (1) hold more than one job at a time, or (2) are married filing jointly and your spouse                                                                                                    |  |  |
| fultiple Jobs                      | also works. The correct amount of withholding depends on income earned from all of these jobs.                                                                                                    |  |  |
| r Spouse<br>Vorks                  | Lo only one of the following                                                                                                    |  |  |
|                                    | (a) One the elements at www.is.gov/rever.pp for most accorate within stang for this step and steps area, or<br>(b) Use the Multinia John Worksheet on name 3 and enter the result in Sten 4in being for muchly accurate within ideal or<br>(b) Use the Multinia John Worksheet on name 3 and enter the result in Sten 4in being for muchly accurate within ideal or<br>(b) Use the Multinia John Worksheet on name 3 and enter the result in Sten 4in being for muchly accurate within ideal or<br>(b) Use the Multinia John Worksheet on name 3 and enter the result in Sten 4in being for much years and years and years<br>(b) Use the Multinia John Worksheet on name 3 and enter the result in Sten 4in being for much years and years<br>(b) Use the Multinia John Worksheet on name 3 and enter the result in Sten 4in being for much years and years<br>(b) Use the Multinia John Worksheet on name 3 and enter the result in Sten 4in being for much years and years<br>(b) Use the Multinia John Worksheet on name 3 and enter the result in Sten 4in being for much years and years<br>(b) Use the Multinia John Worksheet on name 3 and enter the result in Sten 4in being for much years and years<br>(b) Use the Worksheet on the Sten 4in being for much years and years and |  |  |
|                                    | (c) of the manage back indexing page and emitting react in large +(c) show in hoppy scalar with both (c). (c) If there are only two jobs total, you may check this box. Do the same on Form W-4 for the other job. This option is accurate for jobs with similar page otherwise, more tax than necessary may be withheld                                                                                                    |  |  |
|                                    | TIP: To be accurate, submit a 2021 Form W 4 for all other jobs. If you (or your spouse) have self-employment<br>income, including as an independent contractor, use the estimator.                                                                                                    |  |  |
| Complete Steps<br>ie most accurate | 1-4(b) on Form W-4 for only ONE of these jobs. Leave those steps blank for the other jobs. (Your withholding will<br>if you complete Steps 3-4(b) on the Form W-4 for the highest paying job.)                                                                                                    |  |  |
| Step 3:                            | If your total income will be \$200,000 or less (\$400,000 or less if married filing jointly):                                                                                                    |  |  |
| laim<br>Dependents                 | Multiply the number of qualifying children under age 17 by \$2,000 ► \$                                                                                                    |  |  |
|                                    | Multiply the number of other dependents by \$500                                                                                                    |  |  |
|                                    | Add the amounts above and enter the total here                                                                                                    |  |  |
| ten d                              | (a) Other income (not from jobs), if you want tax withheld for other income you expect                                                                                                    |  |  |

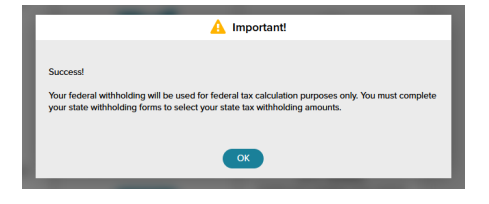